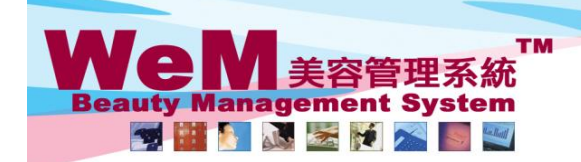

m.hk

# Member comment

### Member comment is a short note on members for staff to view.

### Member comment can be setup at

### I. Member > Comment

|        |      |     | Comment      | 1 Enter member code        |  |
|--------|------|-----|--------------|----------------------------|--|
| Member | B001 | × 🖻 |              | 1. Enter member code       |  |
|        |      |     | Submit Reset |                            |  |
|        |      |     |              | 2. Press <submit></submit> |  |
|        |      |     | L            |                            |  |

ABC B

|                |      |                                         | New         |  |  |
|----------------|------|-----------------------------------------|-------------|--|--|
| B001 comment   |      |                                         |             |  |  |
| <u>Comment</u> | Туре | Last updated                            | Action      |  |  |
| 調低冷氣溫度         | 客人要求 | Dennis (dennis)<br>13-Dec-2010 04:34 pm | Edit Delete |  |  |
| 面部皮膚對果酸敏感      | 客人特徵 | Dennis (dennis)<br>17-Nov-2010 05:35 pm | Edit Delete |  |  |

3. Comment of the member can be setup.

## II. Booking > Therapist table

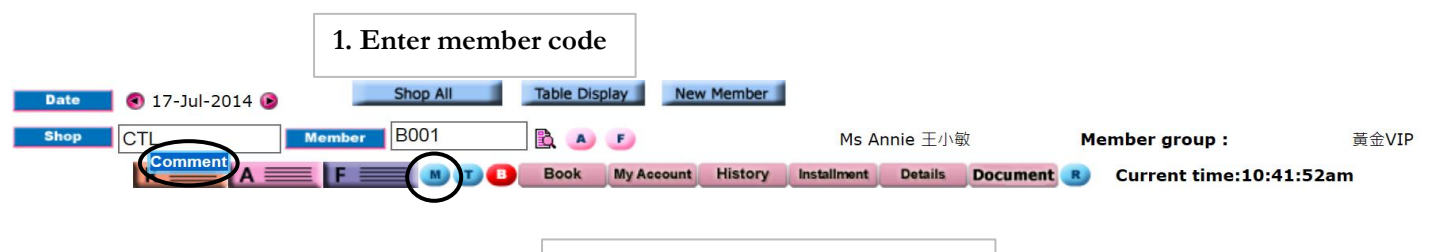

2. Press <M> and <Comment>

|                |                  |                                         | New         |  |  |  |
|----------------|------------------|-----------------------------------------|-------------|--|--|--|
| B001 comment   |                  |                                         |             |  |  |  |
| <u>Comment</u> | Туре             | Last updated                            | Action      |  |  |  |
| 調低冷氣溫度         | 客人要求             | Dennis (dennis)<br>13-Dec-2010 04:34 pm | Edit Delete |  |  |  |
| 面部皮膚對果酸敏感      | 客人特徵             | Dennis (dennis)<br>17-Nov-2010 05:35 pm | Edit Delete |  |  |  |
|                | 3. Comment of th | e member can be setup                   |             |  |  |  |

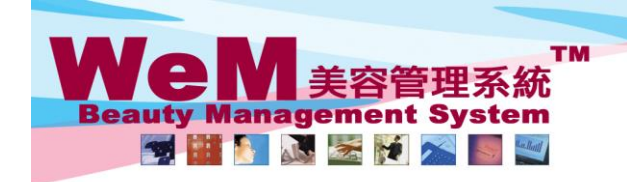

n.hk

## III. Booking > Therapist table > Click booking > Comment

HI

1B2B

| Date<br>Shop | ● 30-May-2014                        | Member B004                           |                                                                | New Member                                                                           | unt History Installmer                               | Ms Wendy So<br>tt Details Document                          | Member<br>8 Current time:10              | group :<br>D:49:30am      | VIP         |
|--------------|--------------------------------------|---------------------------------------|----------------------------------------------------------------|--------------------------------------------------------------------------------------|------------------------------------------------------|-------------------------------------------------------------|------------------------------------------|---------------------------|-------------|
| Time         | <u>Shift A</u><br>Coey Wong          | <u>Shift A</u><br>May Lau             | <u>Shift A</u><br>Natalie Leung                                | <u>Shift A</u><br>Fionna Ng                                                          | <u>_Shift A</u><br>_ <u>Boey Wan</u>                 | <u>_Shift A</u><br>_ <u>Michelle Lam</u>                    | <u>_Shift A_</u><br>_ <u>Maggie Wong</u> | <u>Shift A</u><br>Waiting | Unspecified |
| 12:00<br>pm  | B004<br>•Ms Wendy So<br>•90040000(M) | 1. Click                              | on a booking                                                   | 5                                                                                    | B005<br>↓<br>•Ms Tam Lei Ming<br>•90050000 50050000( |                                                             | B007<br>•Ms Leung Gigi<br>•90070000(M)   |                           |             |
| 12:30<br>pm  | •Rm D<br>(微針振志)                      |                                       | B003<br>•Mr Johnny Au<br>•90030000(M)<br>•Rm A<br>(Eyes活性更生護理) | B002<br>单D @ R: 1. 需醫生<br>打針 2. 六點後唔好打<br>電話<br>•Ms Winnie<br>•00020000(M)           | M)<br>•Rm E<br>(皇冠冷激光顕部護理)<br>•極速光Dealight           | B006<br>●Ms Toby Lau<br>●90060000(M)<br>●Rm F<br>(冷凍线脂減肥療程) | •Rm C<br>(肌廣再生面部護理)                      |                           |             |
| 01:00<br>pm  |                                      | B004<br>∳ F<br>•Ms Wendy So           |                                                                | •Rm B<br>(紅外線減肥溶脂)<br>•遠紅外線熱波獲身艙                                                     | B005<br>∳<br>•Ms Tam Lei Ming                        | B006<br>∙Ms Toby Lau                                        |                                          |                           |             |
| 01:30<br>pm  |                                      | •90040000(M)<br>•Rm D<br>(古注:朱绂丽版 南毛) |                                                                |                                                                                      | •90030000 50050000(<br>M)<br>•Rm E                   | •90060000(M)<br>•Rm A                                       |                                          |                           |             |
| 02:00<br>pm  |                                      |                                       |                                                                |                                                                                      | (速效震動護理)<br>・爆脂纖體儀                                   | (淨化面部)                                                      |                                          |                           |             |
| 02:30<br>pm  |                                      |                                       |                                                                |                                                                                      |                                                      |                                                             |                                          |                           |             |
|              |                                      |                                       |                                                                |                                                                                      |                                                      |                                                             |                                          |                           |             |
| Back         | Booking rem                          | inder Commer                          | 2. Pres                                                        | ss <commen< td=""><td>it&gt;</td><td></td><td></td><td></td><td>Close</td></commen<> | it>                                                  |                                                             |                                          |                           | Close       |

| B004 comment |                |           |                                         |             |  |  |
|--------------|----------------|-----------|-----------------------------------------|-------------|--|--|
|              | <u>Comment</u> | Туре      | Last updated                            | Action      |  |  |
| 調低冷氣溫度       |                | 客人要求      | Dennis (dennis)<br>16-Dec-2010 03:36 pm | Edit Delete |  |  |
|              |                | Close     |                                         |             |  |  |
|              |                | 3. Commer | nt of the member can be                 | e setup.    |  |  |

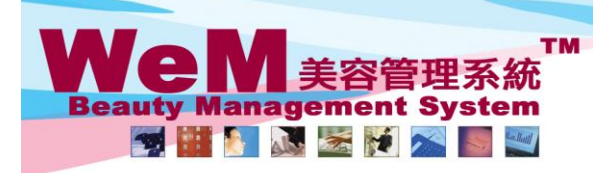

New

n-bk

# Add a new member comment

|              |      | 1. Press <n< th=""><th>lew&gt;</th></n<>   | lew>          |  |  |  |
|--------------|------|--------------------------------------------|---------------|--|--|--|
| B001 comment |      |                                            |               |  |  |  |
| Comment      | Туре | Last updated                               | <u>Action</u> |  |  |  |
| 調低冷氣溫度       | 客人要求 | Dennis (dennis)<br>13-Dec-2010 04:34<br>pm | Edit Delete   |  |  |  |
| 面部皮膚對果酸敏感    | 客人特徵 | Dennis (dennis)<br>17-Nov-2010 05:35<br>pm | Edit Delete   |  |  |  |

HHB2B

| New comment                                      |                  |                 |                |                          |  |
|--------------------------------------------------|------------------|-----------------|----------------|--------------------------|--|
| Member                                           | Annie 王小敏 (B001  | L)              |                |                          |  |
| Date                                             | 17 🗸 /           | Jul 💙 /         | 2014           | 2. Select a comment type |  |
| Туре                                             | 病歷表 ✔            | Select Standard | Comment) New S | Standard Comment         |  |
| Comment                                          | 高血壓 High blood p | ressure         | 3. Input comme | ent                      |  |
| 4. Press <submit> Submit O Reset Cancel</submit> |                  |                 |                |                          |  |

# Edit/Delete member comment

|                                                                                                  | B001             | L comment                                                                                       | 1A. Pr     | ess <edit> to edit the</edit>              | comment       |
|--------------------------------------------------------------------------------------------------|------------------|-------------------------------------------------------------------------------------------------|------------|--------------------------------------------|---------------|
| Comm                                                                                             | <u>ent</u>       | <u>Туре</u>                                                                                     |            | Last updated                               | <u>Action</u> |
| 調低冷氣溫度                                                                                           |                  | 客人要求                                                                                            |            | Dennis (dennis)<br>13-Dec-2010 04:34<br>pm | Edit Delete   |
| 面部皮膚對果酸敏感                                                                                        |                  | 1B. Press <del< th=""><th>ete&gt; to</th><th>delete the comment</th><th>Edit Delete</th></del<> | ete> to    | delete the comment                         | Edit Delete   |
|                                                                                                  |                  |                                                                                                 |            | pm                                         |               |
|                                                                                                  | Edi              | t comment                                                                                       |            | K                                          |               |
| Member                                                                                           | Annie 王小敏 (B001) |                                                                                                 |            |                                            |               |
| Date                                                                                             | 13 V / Dec N     | /                                                                                               | 2010       |                                            |               |
| Туре                                                                                             | 客戶歷程             | dard Comment)                                                                                   | w Standard | I Comment                                  |               |
| Comment                                                                                          | 調低冷氣溫度           | 2. Edit tl                                                                                      | he com     | ment                                       |               |
| 3. Press <subm< th=""><th>it&gt;</th><th>Reset 🔕 (</th><th>Cancel</th><th></th><th></th></subm<> | it>              | Reset 🔕 (                                                                                       | Cancel     |                                            |               |

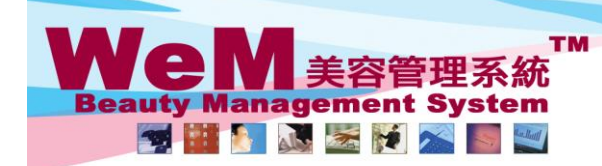

m.hk

# Setup standard comment

Standard comment can be setup at **Member > Comment > Standard comment** 

Н

### Edit standard comment

| Comment type 病歷表                                                                                                    | V New                                                                                                    | Standard comment                                                                                                    |                                      |
|----------------------------------------------------------------------------------------------------|----------------------------------------------------------------------------------------------------|----------------------------------------------------------------------------------------------------|--------------------------------------|
|                                                                                                    | Standard comment                                                                                               | Last updated                                                                                                    | ction                                |
| 半月板創傷                                                                                                    |                                                                                                    | Dennis (dennis) 8-Jun-2010 07:11 pm                                                                                                    | Delete                               |
| 坐骨神經痛                                                                                                    |                                                                                                    | Dennis (dennis) 8-Jun-2010 07:08 pm                                                                                                    | Delet                                |
| <b>肩周炎</b>                                                                                                    |                                                                                                    | Dennis (dennis) 29-Sep-2010 10:14 am                                                                                                    | Delet                                |
| 急性落枕                                                                                                    |                                                                                                    | Dennis (dennis) 8-Jun-2010 07:11 pm                                                                                                    | Delet                                |
|                                                                                                    |                                                                                                    | 2. Press <edit></edit>                                                                                                    |                                      |
|                                                                                                    |                                                                                                    | Edit comment                                                                                                    |                                      |
| Standard comment                                                                                                    | 半月板創傷                                                                                                    | 3. Edit the standard con                                                                                                    | iment                                |
| <u>iuu stanuaru c</u>                                                                                                    | <u>comment</u>                                                                                                 |                                                                                                    |                                      |
| 1. Select the approx                                                                                                    | opriate comment type                                                                                           | Standard comm                                                                                                    | ent count                            |
| 1. Select the appro<br>Comment type 病歷表                                                                                                    | opriate comment type                                                                                           | Standard comm                                                                                                    | ent count                            |
| 1. Select the appro                                                                                                    | Image: symplectic comment type         Image: symplectic comment type         Standard comment                 | Standard comment           Last updated         A                                                                                                    | ent coun                             |
| 1. Select the appre<br>comment type 病歷表<br>行反創傷                                                                                                    | opriate comment type                                                                                           | Standard comment       Standard comment         Last updated       A         Dennis (dennis) 8-Jun-2010 07:11 pm       Image: Comment                                                                                                    | ent count                            |
| 1. Select the appro<br>comment type 府歷表<br>半月板創傷<br>坐骨神經痛                                                                                                    | opriate comment type                                                                                           | Standard comment       Standard comment         Standard comment       A         Dennis (dennis) 8-Jun-2010 07:11 pm       A         Dennis (dennis) 8-Jun-2010 07:08 pm       A         Dennis (dennis) 29 Sen 2010 10:14 pm       A                                                                                                    | ent count                            |
| 1. Select the appre<br>comment type 病歷表<br>≤月板創傷<br>△骨神經痛<br>調及、                                                                                                    | opriate comment type                                                                                           | Standard comment         Standard comment         Standard comment         Last updated         Dennis (dennis) 8-Jun-2010 07:11 pm       Image: Colspan="2">Colspan="2">Colspan="2">Colspan="2">Colspan="2"         Dennis (dennis) 8-Jun-2010 07:08 pm       Image: Colspan="2">Colspan="2">Colspan="2"         Dennis (dennis) 29-Sep-2010 10:14 am       Image: Colspan="2">Colspan="2"         Dennis (dennis) 8-Jun-2010 07:111 pm       Image: Colspan="2">Colspan="2"                                                                                                    | ent coun                             |
| 1. Select the appre<br>comment type 府歷表<br><sup>≤</sup> 月板創傷<br>₂骨神經痛<br>諸周炎<br>≵性落枕                                                                                                    | opriate comment type                                                                                           | Standard comment       Standard comment         Standard comment       Image: Standard comment         Image: Standard comment       Image: Standard comment         Image: Standard comment       Image: Standard comment <td< td=""><td>ent coun<br/>Action<br/>Delet<br/>Delet</td></td<>                                                                                                    | ent coun<br>Action<br>Delet<br>Delet |
| 1. Select the appro<br>comment type 厨服表<br>¥月板創傷<br>峰骨神經痛<br>릙周炎<br>象性落枕                                                                                                    | opriate comment type                                                                                           | Standard comment       Standard comment         Standard comment       Image: Standard comment         Image: Standard comment       Image: Standard comment         Image: Standard comment       Image: Standard comment <td< td=""><td>ent coun</td></td<>                                                                                                    | ent coun                             |
| 1. Select the appro<br>Comment type<br>前歷表<br>¥月板創傷<br>坐骨神經痛<br>雪周炎<br>發性落枕<br>tandard comment                                                                                                    | opriate comment type<br>✓ New<br>Standard comment<br>高血壓 High blood pressure<br>3. Press <submit></submit>     | Standard comment         Standard comment         Last updated       A         Dennis (dennis) 8-Jun-2010 07:11 pm       Image: Colspan="2">Image: Colspan="2">Image: Colspan="2"         Dennis (dennis) 8-Jun-2010 07:08 pm       Image: Colspan="2">Image: Colspan="2"         Dennis (dennis) 29-Sep-2010 10:14 am       Image: Colspan="2">Image: Colspan="2"         New comment       Image: Colspan="2"       Image: Colspan="2"         Image: Colspan="2">Colspan= Colspan= Colspan="2"         Image: Colspan="2">Image: Colspan="2"         Image: Colspan="2">Colspan= Colspan= Colspan="2"         Image: Colspan="2">Colspan= Colspan= Colspan="2"         Image: Colspan="2">Colspan= Colspan= Colspan="2"                                                                                                    | ent coun                             |
| 1. Select the appro<br>comment type<br>所歷表<br>半月板創傷<br>上母神經痛<br>局周炎<br>急性落枕<br>tandard comment                                                                                                    | opriate comment type<br>New Standard comment                                                                   | Standard comment       Last updated       A         Dennis (dennis) 8-Jun-2010 07:11 pm       Image: Comment       Image: Comment         Dennis (dennis) 29-Sep-2010 10:14 am       Image: Comment       Image: Comment         New comment       Image: Comment       Image: Comment         Image: Comment       Image: Comment       Image: Comment         Image: Comment                                                                                                    | ent coun                             |
| 1. Select the appre         Comment type 府歷表         ※月板創傷         验母神經痛         雪周炎         验性落枕         tandard comment         Comment type 病歷表                                                                                                    | opriate comment type<br>v New Standard comment                                                                 | Standard comment         Standard comment         Last updated       A         Dennis (dennis) 8-Jun-2010 07:11 pm       444         Dennis (dennis) 29-Sep-2010 10:14 am       444         Dennis (dennis) 8-Jun-2010 07:11 pm       444         Dennis (dennis) 8-Jun-2010 07:11 pm                                                                                                    | ent coun                             |
| 1. Select the appro<br>comment type<br>所歷表<br>学月板創傷<br>全身神經痛<br>引周炎<br>會性落枕<br>tandard comment<br>Comment type<br>病歷表<br>半日板創傷                                                                                                    | opriate comment type<br>New Standard comment                                                                   | Standard comment         Last updated       A         Dennis (dennis) 8-Jun-2010 07:11 pm       Image: Comment         Dennis (dennis) 29-Sep-2010 10:14 am       Image: Comment         New comment       Image: Comment         Image: Comment       Image: Comment         Image: Comment       Image: Commen                                                                                                    | ent coun                             |
| 1. Select the appre         Comment type 前歷表         ▲月板創傷         ▲月神經痛         訪問炎         ●性落枕         ■社本的ard comment         【         Comment type 病歷表         半月板創傷         ▲日本の痛                                                                                                    | opriate comment type<br>v New Standard comment                                                                 | Standard comment         Standard comment         Image: Image: | ent count                            |
| 1. Select the appre         Comment type       病歷表         半月板創傷          上滑神經痛          雪周炎          動性落枕          tandard comment          Comment type       病歷表         半月板創傷          半月板創傷          上滑神經痛          雪周炎                                                                                                    | opriate comment type<br>New Standard comment 3. Press <submit> Standard comment</submit>                       | Standard comment         Last updated       A         Dennis (dennis) 8-Jun-2010 07:11 pm       Image: Colspan="2">Colspan="2">Colspan="2"         Colspan="2">Colspan="2"       Colspan="2">Colspan="2"       Colspan="2">Colspan="2"       Colspan="2"       Colsp                                                                                                    | ent cour                             |
| 1. Select the appre         Comment type 府歷表         ※月板創傷         验母神經痛         訪問炎         發性落枕         tandard comment         【         Comment type 病歷表         半月板創傷         半月板創傷         半月板創傷         半月板創傷         半月板創傷         半月板創傷         半月本經痛         5月         2         4         5         4         5         4         5         4         5         4         5         4         5         4         5         4         5         4         5         4         5         4         5         4         5         4         5         4         5         4         5         4         5         4         5         4         5< | opriate comment type<br>v New<br>Standard comment<br>3. Press <submit><br/>v New<br/>Standard comment</submit> | Standard comment         Lest updated       A         Dennis (dennis) 8-Jun-2010 07:11 pm       4444         Dennis (dennis) 29-Sep-2010 10:14 am       4444         Dennis (dennis) 8-Jun-2010 07:11 pm       4444         Dennis (dennis) 8-Jun-2010 07:11 pm       4444         Dennis (dennis) 8-Jun-2010 07:11 pm       4444         Dennis (dennis) 8-Jun-2010 07:11 pm       4444         Standard comment       4444         Dennis (dennis) 8-Jun-2010 07:11 pm       4444         Dennis (dennis) 8-Jun-2010 07:11 pm       4444         Dennis (dennis) 8-Jun-2010 07:11 pm       4444         Dennis (dennis) 8-Jun-2010 07:08 pm       4444         Dennis (dennis) 8-Jun-2010 07:08 pm       4444         Dennis (dennis) 8-Jun-2010 07:08 pm       4444         Dennis (dennis) 8-Jun-2010 07:08 pm       4444         Dennis (dennis) 8-Jun-2010 07:08 pm       4444         Dennis (dennis) 8-Jun-2010 07:08 pm       4444         Dennis (dennis) 8-Jun-2010 07:08 pm       4444         Dennis (dennis) 8-Jun-2010 07:08 pm       4444         Dennis (dennis) 8-Jun-2010 07:08 pm       4444         Dennis (dennis) 8-Jun-2010 07:014 am       4444                                                                                                    | ent cour                             |

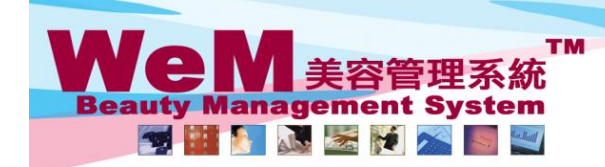

n-bk

# Setup comment type

Comment type can be setup at **Member > Comment > Type** 

## Edit comment type

|         |                            |            |                  | 1. Press <edit></edit>       | Comment typ | be count : 7 |
|---------|----------------------------|------------|------------------|------------------------------|-------------|--------------|
|         |                            | Comme      | ent type         |                              |             |              |
|         | Туре                       |            |                  | Last updated                 | Ac          | <u>tion</u>  |
| 客人要求    |                            |            | Dennis (denr     | is) 25-Oct-2011 10:18 am     | Edit        | )            |
| 客人特徵    |                            |            | Dennis (denn     | is) 29-Sep-2010 10:13 am     | Edit        |              |
| 客戶歷程    |                            |            | Michelle Lam (m  | ichelle) 1-Sep-2010 11:41 am | Edit        |              |
| 為什麼會變胖? |                            |            | Dennis (denn     | is) 10-Sep-2010 11:38 am     | Edit        |              |
| 病歷表     |                            |            | Dennis (denn     | is) 29-Sep-2010 10:13 am     | Edit        |              |
| 預產期     |                            |            | Dennis (denn     | is) 16-Dec-2010 10:51 am     | Edit        | Delete       |
| 髮形特質    |                            |            | Dennis (denn     | is) 10-Sep-2010 03:19 pm     | Edit        |              |
|         |                            |            |                  |                              |             |              |
|         |                            | Edit com   | ment type        |                              |             |              |
| Туре    | 客人要求                       |            |                  | 2. Edit the comment ty       | ype         |              |
|         |                            |            |                  |                              |             |              |
|         | 3. Press <submit></submit> | Submit 🕕 F | leset 🛛 🐼 Cancel |                              |             |              |

## Add comment type

|          | New comment type               |                         |                              |           |           |  |
|----------|--------------------------------|-------------------------|------------------------------|-----------|-----------|--|
| Туре     | 預產期                            | 1. Enter the new commen | nt type                      |           |           |  |
|          | 2. Press <submit></submit>     | Submit 🕕 Reset          |                              |           |           |  |
|          | Comme                          | nt type                 | Comr                         | nent type | count : / |  |
|          | Туре                           | Last updated            |                              | Action    |           |  |
| 客人要求     |                                | Ivy Yu (beau            | ty) 17-Jul-2014 02:57 pm     | Edit      |           |  |
| 客人特徵     |                                | Dennis (denn            | is) 29-Sep-2010 10:13 am     | Edit      |           |  |
| 客戶歷程     |                                | Michelle Lam (m         | ichelle) 1-Sep-2010 11:41 am | Edit      |           |  |
| 為什麼會變胖?  |                                | Dennis (denn            | is) 10-Sep-2010 11:38 am     | Edit      |           |  |
| 病歷表      |                                | Dennis (denn            | is) 29-Sep-2010 10:13 am     | Edit      |           |  |
| 預產期      |                                | Ivy Yu (beau            | ty) 17-Jul-2014 03:00 pm     | Edit      | Delete    |  |
| 髮形特質 3.7 | The new comment type is added. | Dennis (denn            | is) 10-Sep-2010 03:19 pm     | Edit      |           |  |